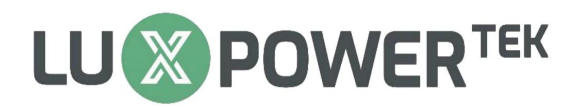

## Part1. WiFi Password Setting via Web

There are 2 solutions to set password for the WiFi module

Solution 1: Set WiFi password via "Luxpowerview" APP ,please refer to the file "Smart EMS Guidance".

Solution 2: Set password by visiting web" 10.10.10.1"

**Step1** Please connect your mobile phone or computer to local hot spot sent by the wifi module first when wifi LED on wifi module is solid on (The name of the hot spot is the same as the serial number on the wifi module shell).

|      | 4:14 PM                                            | Hall 🔶 69     |
|------|----------------------------------------------------|---------------|
| <    | WLAN                                               |               |
| WL   | AN                                                 |               |
| WL   | AN assistant                                       | >             |
| CON  | NECTED                                             |               |
| ((1- | BA19170201<br>Connected, no internet               | $\rightarrow$ |
| ((•  | <b>luxpower</b><br>Saved, auto connect is disabled |               |
| (îr  | luxpower_5G ©<br>Check password and try again      |               |
| ((1: | <b>BA19520257</b><br>Saved                         | >             |
| ([1: | Luxpowertek<br>Saved                               |               |
| (lı- | BA19370009<br>Saved                                | >             |
| (î:  | BA19370256                                         | >             |
|      | Refresh                                            |               |

**Step2** Open browser and visit web <u>http://10.10.10.1</u>, and input username: admin, password:admin

**Step3** Click 'English' to change language to English, and then click "**Station Mode Setting**" (**Do not** change "AP mode setting" and other unrelated settings )

# 

| ふ 白 ゆ …                             |                                        | 🙃 HD 🖏 🖬 💶 17:39                              |
|-------------------------------------|----------------------------------------|-----------------------------------------------|
| settin                              | g                                      | • 5                                           |
| Run State                           |                                        | • 中文 English                                  |
| Wifi Mode Select<br>AP Mode Setting | AP State Function IP Notmark           | Enable<br>10.10.10.1                          |
| Uart Setting                        | STA State                              | Enable                                        |
| Moduel Management                   | Function<br>Channel<br>Signal Strength | -48 %                                         |
| 000                                 | IP<br>Netmask<br>Gateway               | 192.168.0.140<br>255.255.255.0<br>192.168.0.1 |
| 0                                   | Command Mode State<br>Function         | Disable                                       |
|                                     | Network 1 State<br>Function            | Enable                                        |
|                                     | Protocol<br>TCP Client State           | TCP client<br>Connected                       |
|                                     | Network 2 State                        | Disable                                       |
|                                     | Run Time                               | 元<br>853142 ms                                |

**Step4** Click 'Scan' to find the Router signal which you want to connect, and then choose 'Enable', input the password. After inputting password, please click 'save' to save the information of WiFi.

# 

|                                        |                             | 🙃 HD 🖏 I, I   | 🖵 17:55 |
|----------------------------------------|-----------------------------|---------------|---------|
| settin                                 | g                           | C             |         |
| Run State                              |                             | • 中文 Englis   | ۶h      |
| Wifi Mode Select<br>AP Mode Setting    | Station Parameter Setting   | s             | can     |
| Station Mode Settting<br>Uart Settinig | Encryption Mode<br>Password | Enable        |         |
| Network Setting<br>Moduel Management   | IP Setting                  | St            | ive     |
|                                        | Auto                        | DHCP Client 🔹 |         |
| 0                                      | IP                          | 192.168.0.118 |         |
| 50                                     | Gateway                     | 192.168.0.1   |         |
|                                        |                             | s             | ive     |

## Manage WiFi

| Net1 ssid<br>Net1 key |  |
|-----------------------|--|
| Net2 ssid<br>Net2 key |  |
| Net3 ssid<br>Net3 key |  |
| Net4 ssid<br>Net4 key |  |
| Net5 ssid<br>Net5 key |  |

save

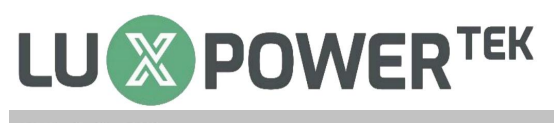

## 🤶 HD 🖏 💷 17:40

setting

# MiCO<sub>10105</sub>

•中文|English

OK

refresh

| Run State             | Please | select the wireless ne | etwork you are currently using |
|-----------------------|--------|------------------------|--------------------------------|
| Wifi Mode Select      | Select | Name                   | Rss                            |
| AP Mode Setting       | 0      | MXCHIP 138559          | -45%<br>-48%                   |
| Station Mode Settting | ő      | MXCHIP_138548          | -54%                           |
| U.S.                  | Ö      | smile                  | -67%                           |
| Uart Settinig         | 0      | MXCHIP_138538          | -69%                           |
| Notwork Sotting       | 0      | lucsun123456           | -73%                           |
| vetwork Setting       | 0      | ChinaNet-qxWY          | -74%                           |
| Moduel Management     | 0      | TP-LINK_HU             | -75%                           |
| 3                     | 0      | CZWL-ZCDN              | -76%                           |
|                       | õ      | ChinaNet-xsts          | -76%                           |

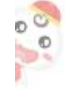

#### Step5 Clink 'yes' to reboot WiFi module

|                                                      |                                      |                                                                                                    | 🙃 HD 🔐 🗖     | 17:56 |
|------------------------------------------------------|--------------------------------------|----------------------------------------------------------------------------------------------------|--------------|-------|
| \$                                                   | setti                                | ng                                                                                                 | $\odot$      |       |
| Run State<br>Wifi Mode S<br>AP Mode S<br>Station Mod | Select<br>etting<br>de Settting<br>g | Parameter configuration success!<br>Reboot module to take effect<br>whether to restart the module? | • 中文 English |       |
| Network Se<br>Moduel Ma                              | etting<br>inagement                  |                                                                                                    |              |       |

Step6 Wait for 10 minutes and the system will connect to internet.

Please note if INV LED is solid on and Cloud LED is blinking, that means the WiFi module do not connect to wireless network successfully (weak signal or wrong password), please check the SSID and password you filled in , and repeat the work from step (4).

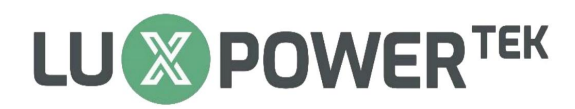

### Part2. Information of Other Settings (Do not change these settings)

#### 1. Run state

Make sure the function of AP State, STA State ,Network 1 State and Network 2 State are " Enable".

**AP State: Only** when it is **Enable** state , the dongle hot-spot will be available, and this is the primary condition to configure the network for the WiFi dongle.

**STA State (Station mode): Only** when it is **Enable** state , the Cloud LED of dongle is able to be solid on , and this is the primary condition to connect to LUX server. If there is no info under this IP and gateway option ,which means the homewifi configuration still has problem.

**Network1 State:** Connect to LUX server , **do not** change anything under Network setting page. TCP Client state will show" Connected" if the network connection works.

**Network2 State:** Connect to "Local connect " page ,If it is Disable ,or configure is not correct ,you will be unable to open" Local connect " page on the APP . **Do not** change anything under Network setting page.

| MiCO                  |                    | • 中文 English  |
|-----------------------|--------------------|---------------|
| Run State             | AD State           |               |
| Wifi Mode Select      | AP State           |               |
| AP Mode Setting       | Function           | Enable        |
|                       | IP                 | 10.10.10.1    |
| Station Mode Settling | Netmask            | 255.255.255.0 |
| Uart Settinig         | STA State          |               |
| Network Setting       | Function           | Enable        |
| Moduel Management     | Channel            | 11            |
|                       | Signal Strength    | -43 %         |
|                       | IP                 | 192.168.0.150 |
|                       | Netmask            | 255.255.255.0 |
|                       | Gateway            | 192.168.0.1   |
|                       | Command Mode State |               |
|                       | Function           | Disable       |
|                       | Network 1 State    |               |
|                       | Function           | Enable        |
|                       | Protocol           | TCP client    |
|                       | TCP Client State   | Connected     |
|                       | Network 2 State    |               |
| _                     | Function           | Enable        |
|                       | Protocol           | TCP server    |
|                       | TCP Server Number  | 0             |
|                       |                    |               |
|                       | Run Time           | 1154469 ms    |

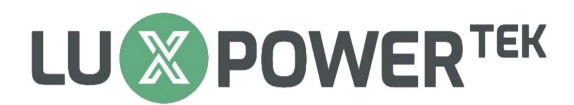

#### 2. WiFi Mode Select

Must be " AP and Station " Mode , this is the primary condition work with dongle with LUX server and Local connection.

|                       |                      | • 中文 English |
|-----------------------|----------------------|--------------|
| Run State             | Wifi Mode Select     |              |
| Wifi Mode Select      |                      |              |
| AP Mode Setting       | AP Mode Station Mode |              |
| Station Mode Settting | AP and Station       |              |
| Uart Settinig         |                      | save         |
| Network Setting       |                      |              |
| Moduel Management     |                      |              |

#### 3. AP Mode Setting

Normally Encryption Mode is Disable and you don't need to input password when connecting to the dongle hot-spot. If you set Encryption mode to Enable state , then you must remember the password you set , or you will fail to connect to dongle hot-spot again. Do not change IP address Setting.

| MiCOLOTOS             |                      | • 中文 E        | nglish |
|-----------------------|----------------------|---------------|--------|
| Run State             | An Parameter Setting |               |        |
| Wifi Mode Select      |                      | 2110110001    |        |
| AP Mode Setting       | SSID                 | BA19140321    |        |
| Station Mode Settting | Encryption Mode      | Disable       | -      |
| Uart Settinig         |                      |               | save   |
| Network Setting       | IP Address Setting   |               |        |
| Moduel Management     | IP                   | 10.10.10.1    |        |
|                       | Netmask              | 255.255.255.0 |        |
|                       | Gateway              | 10.10.10.1    |        |

#### 4. Station Mode Setting

The only page you need to change while configuring the network for the dongle ,just select the homewifi under SSID option, and input password ,then click "Save" . IP setting should be "DHCP client" and do not change other settings in this page.

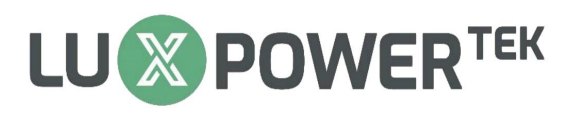

# MiCO

Wifi Mode Select AP Mode Setting Station Mode Settting

Uart Settinig Network Setting Moduel Management

Run State

#### • 中文|English

save

#### Station Parameter Settin

Net5 ssid Net5 key

| SSID            | luxpower      |   |
|-----------------|---------------|---|
| Eponymtion Mode | Frankla       | S |
|                 | Enable        |   |
| Password        | test1234      |   |
|                 |               | S |
| IP Setting      |               |   |
| Auto            | DHCP Client   | • |
| IP              | 192.168.0.150 |   |
| Netmask         | 255.255.255.0 |   |
| Gateway         | 192.168.0.1   |   |
|                 |               | s |
| Manage WiFi     |               |   |
| Net1 ssid       |               |   |
| Net1 key        |               |   |
| Net2 ssid       | 2             |   |
| Net2 key        |               |   |
| Net3 ssid       |               |   |
| Net3 key        |               |   |
| Net4 ssid       | 2             |   |
| Net4 key        |               |   |

#### 5. Uart Setting (Do not change anything)

These are the basic parameters for the dongle to communicate with LUX server and get access to Local connect, do not change anything in this page.

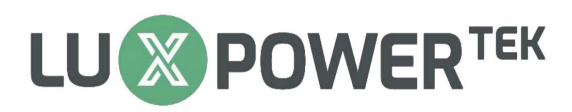

| MiCOlaTOS             |                        | • 中江    | 文∣English |
|-----------------------|------------------------|---------|-----------|
| Run State             | Uart Parameter Setting |         |           |
| WIII Mode Select      | Baud Rate              | 115200  | ¥         |
| AP Mode Setting       | Data bits              | 8       | Ŧ         |
| Station Mode Settting | Parity                 | None    | ٠         |
| Uart Settinig         | Stop bits              | 1       | •         |
| Network Setting       | RTS/CTS                | Disable | Ŧ         |
| Moduel Management     |                        |         | save      |
|                       | Auto Framing Setting   |         |           |
|                       | Auto Framing Mode      | Disable | •         |
|                       | Auto Framing Time      | 500     |           |
|                       | Auto Especial an other | 1001    |           |

#### 6. Network Setting (Do not change anything)

Network connection1 setting is related with getting access to LUX server. Network connection2 setting is related with getting access to "Local Connect " page on the APP.

|                       |                              | • 中文         | Engli |
|-----------------------|------------------------------|--------------|-------|
| Run State             | Network Connection 1 Setting |              |       |
| Wifi Mode Select      | Protocol                     | TCP Client   | v     |
| AP Mode Setting       | Remote Port                  | 4346         |       |
| Station Mode Settting | Server Address(ip or domain) | 120.79.53.27 |       |
| Uart Settinig         |                              |              |       |
| Network Setting       |                              |              | S     |
| Moduel Management     | Network Connection 2 Setting |              |       |
|                       | Protocol                     | TCP Server   | •     |
|                       |                              |              |       |

#### 7. Module Management (Do not change anything)

All parameters in this page are the default settings from bottom layer design of chip manufacturer, and out of control of Luxpower, do not change anything especially the option "Restore factory setting "

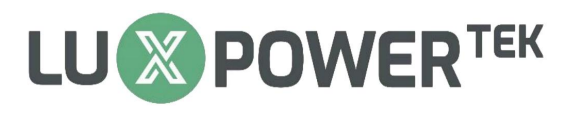

|                       |                                                    | • 中文 Englis       |
|-----------------------|----------------------------------------------------|-------------------|
| Run State             | Manager Setting                                    |                   |
| Wifi Mode Select      | Name                                               | admin             |
| AP Mode Setting       | Password                                           | admin             |
| Station Mode Settting |                                                    |                   |
| Uart Settinig         |                                                    | sa                |
| Network Setting       | Version Information                                |                   |
| Moduel Management     | Module Name                                        | EMW1290           |
|                       | MAC                                                | B0:F8:93:31:19:E8 |
|                       | SDK Version                                        | MX1290002.031     |
|                       | Software Version                                   | ATV1.20@MX1290    |
|                       | Web Version                                        | web_V1.0.0        |
|                       | Time Reboot                                        |                   |
|                       | Time Reboot Mode                                   | Disable •         |
|                       | Time reboot time (s)                               | 60                |
|                       | <u>12</u>                                          | 10                |
|                       | Module Reboot                                      | 1 <del>4</del>    |
|                       | Module Reboot                                      | ок                |
|                       | Restore Factory Setting                            |                   |
|                       |                                                    |                   |
|                       | Restore Factory Setting                            | ок                |
|                       | Restore Factory Setting<br>Module Firmware Upgrade | ок                |

Done